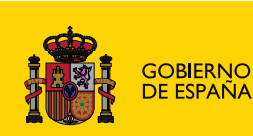

MINISTERIO DE EDUCACIÓN

# PHOTOSHOP MEDIO

# **AUTOEDICIÓN**

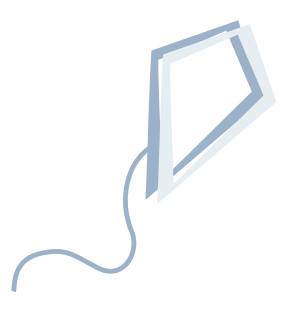

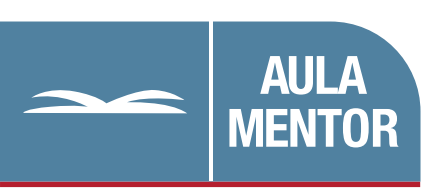

educacion.es

# Nipo: 660-08-018-4

Autoría: Juan Miguel Cebrián Carrasco

Coordinación de contenidos: Juan Miguel Cebrián Carrasco

Edición y maquetación: Mónica Garbayo Aragón Amalia B. Dueñas Luengo

Diseño gráfico de portada: Lorena Gordoa López

# Índice

| Capítulo 1. El espacio de trabajo                    | 12 |
|------------------------------------------------------|----|
| Introducción                                         | 12 |
| 1. Preferencias de Photoshop                         | 14 |
| 1.1. Preferencias generales                          | 14 |
| 1.2. Manejo de archivos                              | 16 |
| 1.3. Pantalla y cursores                             | 18 |
| 1.4. Transparencia y gama                            | 19 |
| 1.5. Unidades y regla                                | 20 |
| 1.6. Guías, cuadrícula y sectores                    | 21 |
| 1.7. Plugins y discos de memoria virtual             | 21 |
| 1.8. Memoria caché y cache de imagen                 | 22 |
| 2. Crear un monigote                                 | 23 |
| 2.1. Restituir los ajustes de fábrica de Photoshop   | 23 |
| 2.2. Crear el lienzo de trabajo                      | 24 |
| 2.3. Herramientas y opciones                         | 25 |
| 2.4. Usando la barra de opciones de la herramienta   | 25 |
| 2.5. Elegir el color de la pintura                   | 27 |
| 2.5.1. Seleccionar un color en la paleta muestras    | 27 |
| 2.5.2. Seleccionar un color con el selector de color | 27 |
| 2.5.3. Seleccionar un color en la paleta color       | 30 |
| 2.6. Dibujar el monigote                             | 30 |
| 2.7. Visualizar la imagenen pantalla                 | 31 |
| 2.7.1. Aumentar o reducir la visualización           | 31 |
| 2.8. Información sobre la imagen                     | 33 |
| 2.8.1. Guardar el documento                          | 34 |
| 2.9. Manejar las ventanas de documentos              | 36 |
| 2.10. Vista nueva                                    | 36 |
| 2.11. Reglas, guías y cuadrícula                     | 36 |
| 3. Trabajar con las paletas                          | 37 |
| 3.1. Organizar las paletas                           | 38 |
| 3.2. Menú de la paleta                               | 38 |
| 3.3. Contenedor de paletas                           | 39 |
| 3.4. Personalizar el espacio de trabajo              | 39 |
| 3.5. Usando menús contextuales                       | 39 |
| 4. Cerrar Photoshop                                  | 40 |

| INDICE | 5 |  |
|--------|---|--|
|--------|---|--|

| Capítulo 2. Cuestiones previas                                  | 42 |
|-----------------------------------------------------------------|----|
| Introducción                                                    | 42 |
| 1. Mejorar el rendimiento del programa                          | 42 |
| 1.1. Requisitos minimos de hardware                             | 43 |
| 1.2. El monitor, la parte mas importante del equipo             | 43 |
| 1.3. Tafjela de video                                           | 44 |
| 1.4. EXUIdS<br>1.5. Windows VD                                  | 44 |
| 1.5. Williuows AF<br>1.6. Ontimizar Photoshon                   | 40 |
| 1.6.1 Memoria Ram                                               | 40 |
| 1.6.2 Memoria virtual                                           | 40 |
| 1.6.3 Purgar Photoshop                                          | 47 |
| 2 La imagen digital                                             | 48 |
| 2.1. Dígitos unidades del sistema                               | 49 |
| 2.2 Unidades básicas de almacenamiento                          | 50 |
| 2.3. Las imagenes digitales en dos dimensiones                  | 50 |
| 2.3.1. Imágenes vectoriales                                     | 51 |
| 2.3.2. Imágenes de mapa de bits                                 | 53 |
| 2.4. Formatos de archivo                                        | 56 |
| 2.5. La compresión de archivos                                  | 59 |
| 3. Photoshop para fotógrafos                                    | 60 |
| 3.1. Novedades en Photoshop Cs                                  | 61 |
| 3.2. Flujo de trabajo para fotógrafos                           | 62 |
| 4. Actividades                                                  | 63 |
| Capítulo 3. El laboratorio digital                              | 68 |
| Introducción                                                    | 68 |
| 1. El laboratorio digital                                       | 68 |
| 1.1. El proceso de trabajo digital                              | 69 |
| 1.2. El equipo implicado en el flujo de trabajo para fotografía | 69 |
| 1.2.1. Equipos de entrada                                       | 70 |
| 1.2.2. Tratamiento de la imagen                                 | 72 |
| 1.2.3. Equipos de salida                                        | 73 |
| 1.3. Servicios del laboratorio digital                          | 75 |
| 2. Gestión del color                                            | 75 |
| 3. Los componentes de un sistema de gestión de color            | 77 |
| 3.1. ¿Qué es un espacio de color?                               | 77 |
| 3.1.1. Color RGB                                                | 78 |
| 3.1.2. Color CMYK                                               | 78 |
| 3.2. Gama de color                                              | 79 |
| 3.3. Relacionar los espacios de color RGB y CMYK                | 80 |
| 3.4. Los perfiles ICC                                           | 80 |

| 3.4.1. ¿Por qué molestarse con perfiles?              | 81  |
|-------------------------------------------------------|-----|
| 3.5. Jugando con los espacios de color                | 82  |
| 4. Gestión del color en un sistema abierto            | 83  |
| 4.1. Calibrar el monitor                              | 83  |
| 4.2. Configurar Photoshop                             | 88  |
| 4.2.1. Normas de gestión de color                     | 88  |
| 4.2.2. Los ajustes de prueba                          | 89  |
| 4.2.3. Calibrar el escáner                            | 92  |
| 4.2.4. Calibrar la impresora                          | 92  |
| 5. Gestión del color en un sistema cerrado            | 92  |
| Capítulo 4. Captura y administración de imágenes      | 96  |
| Introducción                                          | 96  |
| 1. Características de la imagen digital               | 97  |
| 1.1. Tipos de documentos                              | 97  |
| 1.2. Resolución                                       | 98  |
| 1.3. Profundidad de bits                              | 102 |
| 1.4. Rango dinámico                                   | 104 |
| 1.5. Ruido en la imagen                               | 106 |
| 1.6. Fidelidad del color                              | 106 |
| 2. Cámaras y escáneres fotográficos                   | 107 |
| 2.1. Escáner                                          | 107 |
| 2.1.1. Cómo funciona el escáner                       | 108 |
| 2.1.2. Tipos de escáner                               | 109 |
| 2.1.3. Software de escaneado                          | 110 |
| 2.2 Cámaras digitales                                 | 111 |
| 2.2.1. Características de una cámara digital          | 111 |
| 3. Proceso de captura de la imagen                    | 113 |
| 3.1. Control de calidad                               | 115 |
| 3.1.1. Control inicial del original                   | 115 |
| 3.1.2. Análisis de los medios disponibles             | 115 |
| 3.1.3. Registrar los procedimientos de inspección     | 116 |
| 3.2. Determinar la resolución en función de la salida | 117 |
| 3.2.1. Ejemplo general                                | 120 |
| 3.2.2. Cálculo de la resolución                       | 121 |
| 3.2.3. Resolución automática                          | 122 |
| 3.2.4. Archivo maestro                                | 123 |
| 3.3. Análisis de la imagen                            | 124 |
| 3.3.1. Recortar y enderezar fotografías               | 124 |
| 3.3.2. Analizar el histograma                         | 126 |

| 3.3.3. Correcciones                                       | 128 |
|-----------------------------------------------------------|-----|
| 3.3.4. Calibrado del sistema                              |     |
|                                                           | 128 |
| 3.4. Observaciones previas antes de escanear una imagen   | 129 |
| 4. Guardar los negativos originales                       | 129 |
| 5. Gestión de archivos gráficos                           | 130 |
| 5.1. Opciones de la vista miniaturas                      | 131 |
| 5.2. Organizar las imágenes                               | 132 |
| 5.3. Renombrar archivos                                   | 132 |
| 5.4. Editar en el explorador de archivos                  | 133 |
| 5.5. Exportar la caché                                    | 133 |
| Capítulo 5. Ajustes espaciales                            | 136 |
| Introducción                                              | 136 |
| 1. Antes de empezar                                       | 136 |
| 2. Recorte de la imagen                                   | 137 |
| 2.1 Herramienta Recortar                                  | 138 |
| 2.2. Recortar a un tamaño específico                      | 139 |
| 2.3. Crear herramientas de recorte personalizadas         | 141 |
| 2.4. No sólo es recortar                                  | 142 |
| 3. Orientar fotografías                                   | 144 |
| 3.1. Orientar con precisión                               | 144 |
| 3.2. Orientación y recorte                                | 146 |
| 4. Corregir la perspectiva                                | 147 |
| 5. Corregir distorsiones                                  | 151 |
| 5.1. Corregir localmente                                  | 153 |
| Capítulo 6. Ajuste del rango dinámico y el contraste      | 156 |
| Introducción                                              | 156 |
| 1. Antes de empezar                                       | 157 |
| 1.1. 16 bits vs. 8 bits                                   | 157 |
| 1.2 Valores de luminosidad claves                         | 158 |
| 2. Ajustar el rango dinámico de la imagen                 | 160 |
| 2.1 Análisis de la imagen                                 | 160 |
| 2.2. Corregir el rango dinámico automáticamente           | 163 |
| 2.2.1. Niveles automáticos                                | 164 |
| 2.2.2. Contraste automático                               | 164 |
| 2.3. Establecer los valores automáticos por defecto       | 165 |
| 2.4. Brillo y contraste                                   | 166 |
| 2.5. Corrección con niveles                               | 167 |
| 2.5.1. Determinar los valores de blanco y negro de salida | 167 |

INDICE 7

| 2.5.2. Expandir el rango tonal                                                                                                    | 168                                                                                                    |
|----------------------------------------------------------------------------------------------------|----------------------------------------------------------------------------------------------------|
| 2.6. Experimentar con niveles                                                                                                    | 170                                                                                                    |
| 3. Mayor flexibilidad con curvas                                                                                                    | 172                                                                                                    |
| 3.1. Entender las curvas                                                                                                    | 172                                                                                                    |
| 3.2. Experimentar con curvas                                                                                                    | 175                                                                                                    |
| 3.3. Ajustes clásicos                                                                                                    | 177                                                                                                    |
| 3.4. Controlar las zonas corregidas                                                                                                    | 179                                                                                                    |
| 4. Otros procedimientos                                                                                                    | 180                                                                                                    |
| 4.1. Control del contraste con dos exploraciones en el escaner                                                                                                    | 180                                                                                                    |
| 4.2. Aclarar zonas oscuras                                                                                                    | 185                                                                                                    |
| 4.3. Oscurecer imágenes claras                                                                                                    | 187                                                                                                    |
| 4.4. Modos de fusión para alterar el contraste                                                                                                    | 187                                                                                                    |
| 4.5. Sombra/iluminación                                                                                                    | 188                                                                                                    |
| 4.5.1. Sobre una fotografía real                                                                                                    | 192                                                                                                    |
| 4.6. Rescatar detalle en las sombras                                                                                                    | 192                                                                                                    |
| 4.7. Obtener detalle en las luces                                                                                                    | 195                                                                                                    |
| 4.8. Máscara de contraste                                                                                                    | 196                                                                                                    |
| 4.9. Una última consideración                                                                                                    | 198                                                                                                    |
| Capítulo 7. Ajustes de color                                                                                                    | 199                                                                                                    |
| Introducción                                                                                                    | 200                                                                                                    |
| 1. Color: generalidades                                                                                                    | 200                                                                                                    |
|                                                                                                    | 200                                                                                                    |
| 1.1. Un poco de teoría del color                                                                                                    | 200                                                                                                    |
| 1.1. Un poco de teoría del color<br>1.2. El círculo cromático                                                                                                    | 200<br>201<br>202                                                                                                    |
| <ul><li>1.1. Un poco de teoría del color</li><li>1.2. El círculo cromático</li><li>1.2.1. Relaciones de armonía y contraste</li></ul>                                                                                                    | 200<br>201<br>202<br>205                                                                                                   |
| <ul> <li>1.1. Un poco de teoría del color</li> <li>1.2. El círculo cromático <ol> <li>1.2.1. Relaciones de armonía y contraste</li> </ol> </li> <li>1.3. Modelos de color perceptivos y reproductivos</li> </ul>                                                                                                    | 200<br>201<br>202<br>205<br>205                                                                                            |
| <ul> <li>1.1. Un poco de teoría del color</li> <li>1.2. El círculo cromático <ol> <li>1.2.1. Relaciones de armonía y contraste</li> <li>1.3. Modelos de color perceptivos y reproductivos</li> </ol> </li> <li>2. Preliminares antes de la corrección</li> </ul>                                                                                                    | 200<br>201<br>202<br>205<br>205<br>208                                                                                     |
| <ul> <li>1.1. Un poco de teoría del color</li> <li>1.2. El círculo cromático <ol> <li>1.2.1. Relaciones de armonía y contraste</li> <li>1.3. Modelos de color perceptivos y reproductivos</li> </ol> </li> <li>Preliminares antes de la corrección <ol> <li>2.1. ¿Qué hay que rastrear en una imagen?</li> </ol> </li> </ul>                                                                                                    | 200<br>201<br>202<br>205<br>205<br>208<br>208                                                                              |
| <ul> <li>1.1. Ún poco de teoría del color</li> <li>1.2. El círculo cromático <ol> <li>1.2.1. Relaciones de armonía y contraste</li> <li>1.3. Modelos de color perceptivos y reproductivos</li> </ol> </li> <li>Preliminares antes de la corrección <ol> <li>¿Qué hay que rastrear en una imagen?</li> </ol> </li> <li>Ajustes globales rápidos</li> </ul>                                                                                                    | 200<br>201<br>202<br>205<br>205<br>208<br>208<br>208<br>208                                                                |
| <ul> <li>1.1. Ún poco de teoría del color</li> <li>1.2. El círculo cromático <ol> <li>1.2.1. Relaciones de armonía y contraste</li> <li>1.3. Modelos de color perceptivos y reproductivos</li> </ol> </li> <li>2. Preliminares antes de la corrección <ol> <li>2.1. ¿Qué hay que rastrear en una imagen?</li> </ol> </li> <li>3. Ajustes globales rápidos <ol> <li>Color automático</li> </ol> </li> </ul>                                                                                                    | 200<br>201<br>202<br>205<br>205<br>208<br>208<br>208<br>209<br>209                                                         |
| <ol> <li>1.1. Ún poco de teoría del color</li> <li>1.2. El círculo cromático         <ol> <li>1.2.1. Relaciones de armonía y contraste</li> <li>1.3. Modelos de color perceptivos y reproductivos</li> </ol> </li> <li>Preliminares antes de la corrección         <ol> <li>2.1. ¿Qué hay que rastrear en una imagen?</li> <li>Ajustes globales rápidos                 <ol> <li>Color automático</li></ol></li></ol></li></ol>                                                                                                    | 200<br>201<br>202<br>205<br>205<br>208<br>208<br>209<br>209<br>209<br>211                                                  |
| <ol> <li>1.1. Un poco de teoría del color</li> <li>1.2. El círculo cromático         <ol> <li>1.2.1. Relaciones de armonía y contraste</li> <li>1.3. Modelos de color perceptivos y reproductivos</li> </ol> </li> <li>Preliminares antes de la corrección         <ol> <li>2.1. ¿Qué hay que rastrear en una imagen?</li> <li>Ajustes globales rápidos</li> <li>3.1. Color automático</li></ol></li></ol>                                                                                                    | 200<br>201<br>202<br>205<br>205<br>208<br>208<br>209<br>209<br>209<br>211<br>211                                           |
| <ol> <li>1.1. Ún poco de teoría del color</li> <li>1.2. El círculo cromático         <ol> <li>1.2.1. Relaciones de armonía y contraste</li> <li>1.3. Modelos de color perceptivos y reproductivos</li> </ol> </li> <li>Preliminares antes de la corrección         <ol> <li>¿Qué hay que rastrear en una imagen?</li> <li>Ajustes globales rápidos</li> <li>Color automático                 <ol> <li>Color automático</li> <li>All. Mejorar el ajuste color automático</li> <li>Yariaciones</li> <li>Filtro de fotografía</li> </ol> </li> </ol></li></ol>                                                                                                    | 200<br>201<br>202<br>205<br>208<br>208<br>208<br>209<br>209<br>209<br>211<br>211<br>211<br>213                             |
| <ul> <li>1.1. Ún poco de teoría del color</li> <li>1.2. El círculo cromático <ol> <li>1.2.1. Relaciones de armonía y contraste</li> <li>1.3. Modelos de color perceptivos y reproductivos</li> </ol> </li> <li>2. Preliminares antes de la corrección <ol> <li>¿Qué hay que rastrear en una imagen?</li> </ol> </li> <li>3. Ajustes globales rápidos <ol> <li>Color automático</li> <li>L.1. Mejorar el ajuste color automático</li> <li>Xriaciones</li> <li>J.3. Filtro de fotografía</li> <li>4. Igualar color</li> </ol> </li> </ul>                                                                                                    | 200<br>201<br>202<br>205<br>208<br>208<br>208<br>209<br>209<br>211<br>211<br>211<br>213<br>215                             |
| <ol> <li>1.1. Ún poco de teoría del color</li> <li>1.2. El círculo cromático         <ol> <li>1.2.1. Relaciones de armonía y contraste</li> <li>1.3. Modelos de color perceptivos y reproductivos</li> </ol> </li> <li>Preliminares antes de la corrección         <ol> <li>2.1. ¿Qué hay que rastrear en una imagen?</li> <li>Ajustes globales rápidos</li> <li>3.1. Color automático</li></ol></li></ol>                                                                                                    | 200<br>201<br>202<br>205<br>208<br>208<br>209<br>209<br>209<br>211<br>211<br>211<br>213<br>215<br>217                      |
| <ol> <li>1.1. Ún poco de teoría del color</li> <li>1.2. El círculo cromático         <ol> <li>1.2.1. Relaciones de armonía y contraste</li> <li>1.3. Modelos de color perceptivos y reproductivos</li> </ol> </li> <li>Preliminares antes de la corrección         <ol> <li>2.1. ¿Qué hay que rastrear en una imagen?</li> <li>Ajustes globales rápidos</li> <li>3.1. Color automático</li></ol></li></ol>                                                                                                    | 200<br>201<br>202<br>205<br>208<br>208<br>209<br>209<br>209<br>211<br>211<br>213<br>215<br>217<br>218                      |
| <ol> <li>1.1. Ún poco de teoría del color</li> <li>1.2. El círculo cromático         <ol> <li>1.2.1. Relaciones de armonía y contraste</li> <li>1.3. Modelos de color perceptivos y reproductivos</li> </ol> </li> <li>Preliminares antes de la corrección         <ol> <li>2.1. ¿Qué hay que rastrear en una imagen?</li> <li>Ajustes globales rápidos</li> <li>3.1. Color automático</li></ol></li></ol>                                                                                                    | 200<br>201<br>202<br>205<br>208<br>208<br>209<br>209<br>211<br>211<br>211<br>213<br>215<br>217<br>218<br>220               |
| <ol> <li>1.1. Ún poco de teoría del color</li> <li>1.2. El círculo cromático         <ol> <li>1.2.1. Relaciones de armonía y contraste</li> <li>1.3. Modelos de color perceptivos y reproductivos</li> </ol> </li> <li>Preliminares antes de la corrección         <ol> <li>2.1. ¿Qué hay que rastrear en una imagen?</li> <li>Ajustes globales rápidos</li> <li>3.1. Color automático</li></ol></li></ol>                                                                                                    | 200<br>201<br>202<br>205<br>208<br>208<br>209<br>209<br>211<br>211<br>213<br>215<br>217<br>218<br>220<br>222               |
| <ul> <li>1.1. Ún poco de teoría del color</li> <li>1.2. El círculo cromático <ol> <li>1.2.1. Relaciones de armonía y contraste</li> <li>1.3. Modelos de color perceptivos y reproductivos</li> </ol> </li> <li>2. Preliminares antes de la corrección <ol> <li>¿Qué hay que rastrear en una imagen?</li> </ol> </li> <li>3. Ajustes globales rápidos <ol> <li>Color automático</li> <li>Nejorar el ajuste color automático</li> <li>Variaciones</li> <li>Filtro de fotografía</li> <li>Igualar color</li> </ol> </li> <li>4. Corrección manual del color <ol> <li>Equilibrio de color "profesional"</li> <li>¿Habrá algún gris medio en la imagen?</li> </ol> </li> </ul> | 200<br>201<br>202<br>205<br>208<br>208<br>209<br>209<br>209<br>211<br>211<br>213<br>215<br>217<br>218<br>220<br>222<br>223 |
| <ol> <li>1.1. Ún poco de teoría del color</li> <li>1.2. El círculo cromático         <ol> <li>1.2.1. Relaciones de armonía y contraste</li> <li>1.3. Modelos de color perceptivos y reproductivos</li> </ol> </li> <li>Preliminares antes de la corrección         <ol> <li>2.1. ¿Qué hay que rastrear en una imagen?</li> <li>Ajustes globales rápidos</li> <li>3.1. Color automático</li></ol></li></ol>                                                                                                    | 200<br>201<br>202<br>205<br>208<br>208<br>209<br>209<br>211<br>211<br>213<br>215<br>217<br>218<br>220<br>222<br>223<br>225 |

| 5.1. Eliminación de los ojos rojos                  | 225 |
|-----------------------------------------------------|-----|
| 5.1.1. Método rápido                                | 226 |
| 5.1.2. Método tono/saturación                       | 226 |
| 5.2. Ajustar los tonos de la piel                   | 227 |
| 5.3. Día nublado/día soleado                        | 229 |
| Capítulo 8. Limpiar y mejorar las imágenes          | 233 |
| Introducción                                        | 234 |
| 1. Eliminar polvo y rascaduras                      | 235 |
| 1.1. Limpiar con el filtro Polvo y rascaduras       | 235 |
| 1.2. Limpiar con el pincel de historia              | 238 |
| 1.2.1. Configurar la paleta historia                | 238 |
| 1.2.2. Abordar la limpieza                          | 239 |
| 1.3. Limpieza automática                            | 241 |
| 1.4. Herramientas tampón, pincel corrector y parche | 242 |
| 1.4.1. Limpiar una fotografía                       | 246 |
| 1.4.2. Limpiar áreas con el parche                  | 248 |
| 2. Eliminar el ruido digital                        | 252 |
| 3. Eliminar artefactos                              | 254 |
| 4. Y algunas trampas                                | 256 |
| 4.1. Suprimir elementos indeseables de la imagen    | 257 |
| 4.2. Quitar arrugas                                 | 260 |
| Capítulo 9. Procedimientos finales                  | 263 |
| Introducción                                        | 264 |
| 1. Guardar una copia del archivo de trabajo         | 264 |
| 2. Dispositivos de impresión para RGB               | 266 |
| 2.1. Impresoras de inyección de tinta               | 266 |
| 2.2. Impresoras de sublimación                      | 268 |
| 2.3. Impresoras fotográficas digitales              | 269 |
| 2.4. Impresoras fotográficas digitales híbridas     | 270 |
| 3. Ajustar el tamaño de impresión                   | 270 |
| 3.1. Opciones del tamaño de la imagen               | 272 |
| 3.2. Reducir la dimensión en píxeles                | 273 |
| 3.3. Incrementar el número de píxeles               | 275 |
| 3.3.1. Técnica alternativa                          | 276 |
| 4. Enfocar la imagen                                | 278 |
| 4.1. Máscara de enfoque                             | 281 |
| 4.2. Técnica alternativa con máscara de enfoque     | 281 |
| 4.3. Técnica Paso alto                              | 283 |
| 4.4. Restituir el grano                             | 284 |
|                                                     |     |

INDICE 9

| Glosario                                          | 299 |
|---------------------------------------------------|-----|
| 8. ¿Y se acabó?                                   | 298 |
| 7.2. Presentación en PDF                          | 297 |
| 7.1. Galería de fotografías Web                   | 294 |
| 7. Mostrar las fotografías                        | 294 |
| 6. Optimizar imágenes para la Web                 | 291 |
| 5.4. Crear una hoja de contactos para el CD o DVD | 290 |
| 5.3. Crear un conjunto de imágenes                | 289 |
| 5.2.2. Impresión en un sistema abierto            | 288 |
| 5.2.1. Impresión en un sistema cerrado            | 287 |
| 5.2. Imprimir                                     | 286 |
| 5.1. Impresiones de prueba                        | 286 |
| 5. Lanzar la imagen a la impresora                | 285 |
|                                                   |     |

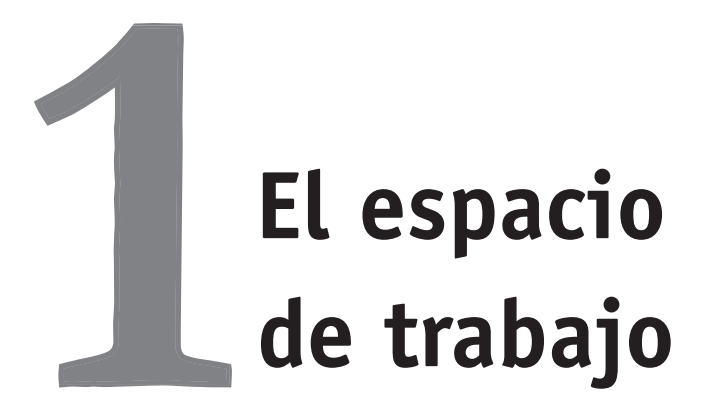

En este capítulo aprenderá a:

- Conocer las opciones de Preferencias y el espacio de trabajo de Photoshop.
- Crear un espacio de trabajo personalizado.
- Realizar una práctica de edición sencilla para familiarizarse con el programa.

# Capítulo 1. El espacio de trabajo

# Introducción

Antes de entrar en las posibilidades de producción y tratamiento de imágenes digitales que ofrece Photoshop, vamos a echar un primer vistazo al área de trabajo.

Al abrir Photoshop por primera vez y reparar en todos los menús, paletas y las diversas herramientas que presenta el programa, la sensación puede ser bastante inquietante. Pero tras los primeros pasos en el tratamiento de imágenes con Photoshop, se revela que su filosofía de trabajo permite afrontar cualquier proyecto con fluidez y eficacia.

En el espacio de trabajo de Photoshop se encuentran distribuidas, y ordenadas, una serie de paletas y herramientas que se reparten el espacio con la ventana del documento. El interfaz de Photoshop consta, básicamente, de la barra de menú, la paleta de opciones, la paleta de herramientas, las paletas flotantes y la ventana del documento. Cada cosa en su lugar, y cada zona bien diferenciada del resto.

Muy pronto descubriremos que la colocación y gestión de las herramientas y paletas es de suma importancia para obtener un flujo de trabajo eficaz.

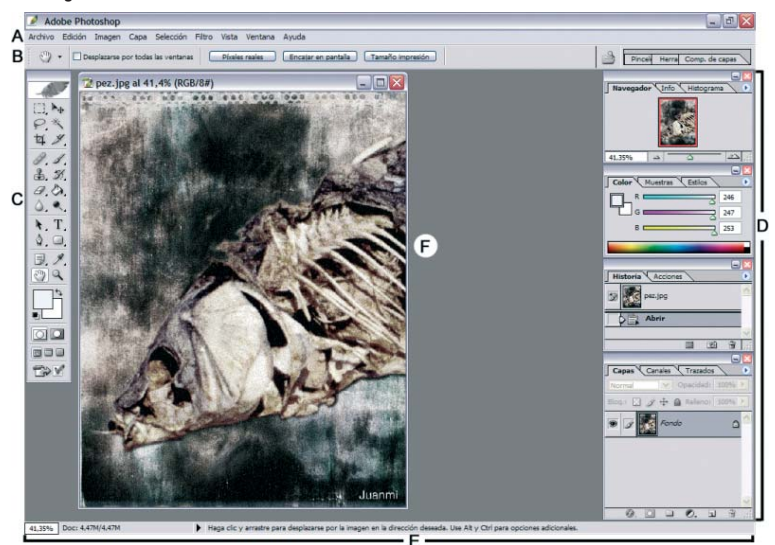

(A) Barra de menús, la barra de menús se sitúa en la parte superior, bajo la barra de título de Photoshop, y contiene los menús con los comandos que permiten ejecutar diversas acciones en las imágenes. También se localizan las opciones que controlan la apariencia y gestión de Photoshop. Los menús están organizados por temas para facilitar la localización de los comandos. Por ejemplo, el menú Selección contiene los comandos para trabajar con selecciones.

(B) Paleta de opciones, situada inmediatamente debajo de la barra de menús, contiene las opciones principales que permiten modificar los parámetros de la herramienta seleccionada en la paleta de herramientas. Si una herramienta no funciona como esperamos, lo más probable es que uno de los parámetros, si no son varios, no sean los adecuados para el trabajo que pretendemos hacer.

A la derecha de la paleta de opciones se incluye un área donde almacenar las paletas de uso frecuente para que no ocupen espacio en el área de trabajo. Esta área se denomina **contenedor de paletas**, y sólo está disponible con una resolución de pantalla superior a 800 x 600 píxeles.

(C) Paleta de herramientas, al abrir por primera vez Photoshop se sitúa a la izquierda de la ventana. En esta paleta se agrupan las herramientas necesarias para editar y crear imágenes de una manera eficaz. En algunas de las herramientas aparece un triángulo negro, en la esquina inferior derecha, que indica que debajo se ocultan más herramientas.

(D) Paletas, el área de paletas se encuentra a la derecha de la pantalla. Sobre este espacio se encuentran las paletas que permiten supervisar y modificar distintos aspectos de la imagen. Algunas paletas aparecen agrupadas en distintas ventanas colocadas en este espacio, y todas se pueden ocultar o desplegar desde el menú Ventana. Photoshop permite modificar la colocación y distribución de las paletas dentro del área de trabajo.

(E) Barra de estado, se encuentra en la parte inferior de la ventana, y muestra información sobre la imagen activa y la herramienta seleccionada. Entre la información mostrada se encuentran: el tamaño de visualización actual y el tamaño de archivo, así como una información breve acerca del uso de la herramienta activa.

# 1. Preferencias de Photoshop

Las preferencias de trabajo en Photoshop se pueden modificar para adecuar las distintas funciones del programa a nuestra forma de trabajar. El cuadro de diálogo de preferencias se localiza en el menú Edición.

Photoshop crea un archivo donde se registran las opciones preferidas referentes a diversos aspectos de funcionamiento y gestión del flujo de trabajo. Cada vez que se cierra Photoshop se genera un nuevo archivo de preferencias.

Si durante una sesión de trabajo con Photoshop el comportamiento del programa no es el esperado, puede ser un síntoma que nos advierte que el archivo de preferencias está dañado. Para solucionarlo podemos restaurar las preferencias a sus ajustes por defecto de la siguiente forma: arrancar el programa, y antes de que aparezca la ventana de presentación, pulsar Alt + Control + Alternativa Mayúsculas. Photoshop solicita la confirmación para eliminar los ajustes actuales. Tras confirmar arranca el programa como si fuera la primera vez.

#### 1.1. Preferencias generales

Para abrir la ventana de las preferencias seleccionamos en el menú Edición > Preferencias > Generales.

En **Selector de color** elegimos *Adobe* para mostrar el cuadro propio del programa para seleccionar el color, y en **Interpolación de imágenes** *bicúbica (superior)* ya que es el método más lento, pero más preciso,

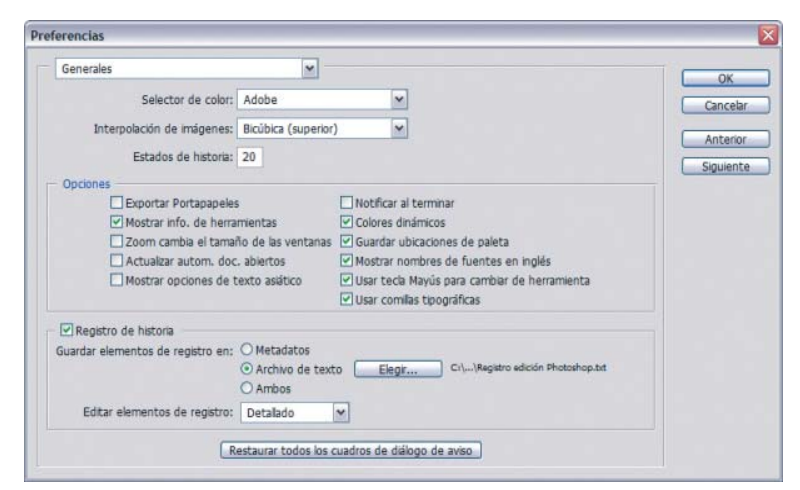

para asignar valores de color a los píxeles que se crean al remuestrear una imagen y que produce los degradados tonales más suaves para la mayoría de las situaciones.

En **Estados de historia** podemos establecer el número de pasos en la edición de una imagen que permanecen en la memoria. Así se puede recuperar la apariencia que tenía la imagen en uno de los estados guardados. Cuanto mayor sea el número de estados de la imagen que Photoshop guarda, mayor es el consumo de memoria.

Dentro de Opciones desactivar la opción **Exportar Portapapeles** para ahorrar tiempo a la hora de cerrar el programa. Si se prevé pegar el contenido del portapapeles en otra aplicación tras cerrar Photoshop dejar la casilla activada.

Si se activa la casilla **Zoom cambia el tamaño de las ventanas**, Photoshop redimensiona automáticamente la ventana al aumentar o reducir cuando se utiliza el atajo de teclado Control más las tecla (-) para reducir y (+) para ampliar.

La opción de **Actualizar autom. doc. abiertos** actualiza los documentos cuando se pasa desde Photoshop a Image Ready. En el caso de que esta casilla esté desmarcada, Photoshop preguntará siempre que se pase de una aplicación a otra.

**Notificar al terminar** indica a Photoshop que avise con una señal acústica cuando finalice una tarea, y la opción **Colores dinámicos** asegura que los colores cambien en la paleta color cuando se arrastran los deslizadores.

Al marcar la casilla de **Guardar ubicaciones de paleta** se obliga al programa para que mantenga la última disposición elegida de las paletas.

Con **Mostrar nombres de fuentes en inglés** fuerza al programa para que muestre los nombres de las fuentes en el lenguaje de la versión de Photoshop usada (lo mismo se aplica a la casilla de Mostrar opciones de texto asiático).

Usar tecla Mayús. para cambiar de herramienta permite utilizar las herramientas ocultas en la barra de herramientas usando el atajo de teclado (por ejemplo, con la herramienta pincel seleccionada se puede alternar entre pincel y lápiz pulsando la combinación de teclas Alternativa Mayúsculas + B).

# "no tipográfica" "tipográfica"

La opción **Usar comillas tipográficas** sustituyen las comillas iniciales y finales por comillas tipográficas.

Metadatos son datos referente a otros datos. Algunos formatos de archivos de imágenes contienen información que puede visualizarse en formato texto, donde se recogen aspectos descriptivos y administrativos relativos a la imagen, tales como nombre del archivo, fecha de creación, dimensiones, resolución, etc.

BIT es la unidad mínima de información utilizada en los sistemas informáticos. El bit sólo puede tomar el valor de uno o de cero. Si marcamos Registro de historia se habilitan funciones para poder registrar en un archivo todos los pasos realizados sobre la imagen. Al seleccionar **Metadatos** la información textual se agrega al archivo de imagen que se puede consultar usando el explorador de archivos o en el cuadro de información de archivo. Pero si preferimos que esta información se guarde en un archivo de registro externo marcamos la opción de **Archivo de texto**. Al marcar esta opción se nos pedirá un nombre y la ubicación del archivo de registro que se creará. La opción **Ambos** guarda los metadatos en el archivo y crea un archivo de texto.

En el menú emergente **Editar elementos de registro**, se nos permite optar entre tres opciones de registro: *Sólo sesiones* para registrar la entrada y salida de Photoshop, así como la apertura y cierre de archivos; *Conciso*, además de la información incluida en Sólo sesiones se añade la información que se refleja en la Paleta de Historia; y, por último, *Detallado* para registrar de forma pormenorizada todas las acciones realizadas.

Finalmente, dentro de las preferencias generales, el botón Restaurar todos los cuadros de diálogo de aviso vuelve a hacer visibles aquellos cuadros de aviso en los que se marcó la casilla "no recordar más" durante la ejecución del programa.

#### 1.2. Manejo de archivos

Para acceder a este cuadro de diálogo de preferencias, como a todos los demás, se puede acceder directamente dentro del menú Edición. También se puede llegar a través del cuadro de opciones, localizado en la parte superior de la ventana de Preferencias generales, o valiéndose de los botones de anterior o siguiente para navegar secuencialmente por las distintas ventanas de preferencias.

Puede resultar útil guardar una miniatura de la imagen integrada en el archivo para previsualizar la imagen sin tener que abrir el archivo. Para ello seleccionamos *Guardar siempre* en el cuadro de opciones **Prev. Imagen** en Opciones para guardar archivos. La imagen guardada de esta forma requiere más bits de información que si la imagen se guarda sin miniatura.

Como Windows es capaz de generar miniaturas de forma independiente, se puede seleccionar la opción de *No guardar* para reducir el tamaño del

| Manejo de archivos                                                                                    | ~                                     |   | OK      |
|----------------------------------------------------------------------------------------------------|---------------------------------------|---|---------|
| Opciones para guardar archivos                                                                        |                                       |   | Conset  |
| Prev. imagen:                                                                                         | Guardar siempre                       | ¥ | Cancer  |
| Extensión de archivo:                                                                                 | Usar minúsculas                       | ~ | Anterio |
|                                                                                                    |                                       |   | Siguien |
| Compaddidad de archivo                                                                                |                                       |   |         |
|                                                                                                    |                                       |   |         |
| Preguntar antes de guardar archivos TIFF                                                              | con capas                             |   |         |
| Habiltar formato de documento grande (                                                                | .psb)                                 |   |         |
| Maximizar la compatibilidad de archivos PSD:                                                          | Preguntar ¥                           |   |         |
|                                                                                                    |                                       |   |         |
|                                                                                                    |                                       |   |         |
| Version Cue                                                                                           |                                       |   |         |
| Version Cue<br>Habilitar gestión de archivo de grupo de t                                             | trabajo de Version Cue                |   |         |
| Version Cue<br>Habilitar gestión de archivo de grupo de t                                             | trabajo de Version Cue                |   |         |
| Version Cue<br>Habiltar gestión de archivo de grupo de t<br>La lista de archivos recientes contiene:  | trabajo de Version Cue<br>10 archivos |   |         |
| Version Cue<br>Habilitar gestión de archivo de grupo de f<br>La lista de archivos recientes contiene: | trabajo de Version Cue<br>10 archivos |   |         |
| Version Cue<br>Habilitar gestión de archivo de grupo de f<br>La lista de archivos recientes contiene: | trabajo de Version Cue<br>10 archivos |   |         |
| Verson Cue<br>Habiltar gestión de archivo de grupo de l<br>La lata de archivos recientes contiene:    | trabajo de Version Cue<br>10 archivos |   |         |

archivo de imagen. Al archivar imágenes para la Web es conveniente que no se genere la miniatura para que el archivo tenga menor tamaño. Cuando se utiliza el comando Guardar para Web del menú Archivo se evita que Photoshop guarde la miniatura aunque esté seleccionado Guardar miniatura en las preferencias.

Es muy aconsejable seleccionar *Usar minúsculas* en **Extensión de archivo** para aumentar la compatibilidad de las imágenes para su uso en una pagina HTML.

En Compatibilidad de archivo, desmarcamos la opción de **Omitir** etiqueta de perfil EXIF si queremos mantener la especificación del espacio cromático generado por la cámara. Al activar la casilla Preguntar antes de guardar archivos TIFF con capas, Photoshop ofrece la opción de mantener las capas, o acoplarlas, al guardar una imagen con capas en el formato de archivo TIFF.

El formato TIFF se suele usar como formato de archivo final para la impresión, por lo que no es necesario que contenga información en distintas capas. El flujo de trabajo habitual consiste en mantener una copia, con las capas necesarias para el tratamiento de la imagen, en el formato nativo de Photoshop (PSD), y otro archivo con todas las capas acopladas en formato TIFF. Un archivo TIFF con capas tendrá un tamaño considerablemente mayor que el mismo archivo TIFF sin capas.

Photoshop ha introducido en la versión CS un nuevo formato de archivo que admite documentos de hasta 300.000 píxeles en cualquier dimensión. El nuevo formato de archivo se denomina PSB y es compatible con todas las características de Photoshop, como capas, efectos y filtros. En estos momentos, su compatibilidad se limita sólo a Photoshop CS. Marcamos la casilla de **Habilitar formato de documento grande (.psb)** para poder trabajar con este formato.

A pesar de que los archivos creados con Photoshop CS nunca serán totalmente compatibles si se abren con versiones anteriores, la opción **Maximizar siempre la compatibilidad** para los archivos de Photoshop PSD obliga a Photoshop a que incluya una versión más simple de la imagen dentro del archivo para reducir los problemas de compatibilidad. Si con total seguridad se prevé que los archivos creados con Photoshop CS no se van a abrir con versiones anteriores, es conveniente seleccionar *Nunca* reducir el tamaño del archivo y agilizar su apertura. En caso contrario, seleccionamos *Siempre*. Si la compatibilidad la requerimos en función de la imagen tratada, seleccionamos *Preguntar* para decidir en el momento de guardar el archivo.

En Versión Cue podemos activar un conjunto de características para aumentar la productividad cuando se trabaja en colaboración con otros técnicos, o para el trabajo individual, y es compatible con todas las aplicaciones de Creative Suite Adobe (Adobe GoLive CS, Adobe Illustrator CS, Adobe InDesign CS y Adobe Photoshop CS). Marcamos la casilla **Habilitar gestión de archivos de grupo de trabajo de Versión Cue** para activar esta función.

Y por último, se puede seleccionar el número de archivos que se mostrarán en **la lista de archivos recientes** que aparecerá en el submenú Abrir recientes del menú Archivo.

#### 1.3. Pantalla y cursores

Con el botón Siguiente se accede a las preferencias de pantalla y cursores.

Es conveniente tener desactivada la opción de Canales de color, en el apartado de Visualizar, ya que no ayuda en nada. Resulta más complicado analizar un canal representado con su color que en escala de grises.

La opción Usar tramado de difusión se utiliza con ordenadores poco potentes, con tarjetas gráficas de sólo 8 bits de color, 256 colores, para producir un aspecto más suave, de los colores, aunque no sea tan exacto. Opción desfasada gracias a la gran potencia de las tarjetas gráficas actuales.

Dirigida a ordenadores lentos, la opción Usar doblado de píxeles realiza una visualización reducida de la imagen mientras se realizan ajustes como por ejemplo, la corrección de la imagen con el comando Curvas. Con esta opción marcada, Photoshop sólo muestra un cuarto de los píxeles reales de la imagen.

En las opciones de Cursores de pintura se puede elegir entre mostrar

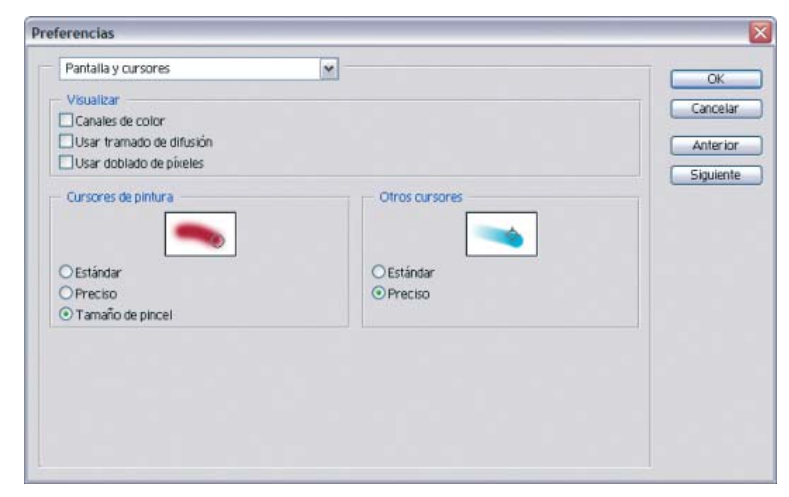

Durante la edición de una imagen, se puede alternar entre el cursor Preciso y Tamaño de pincel pulsando la tecla Bloqueo Mayúsculas.

el icono que representa la herramienta utilizada (Estándar), una cruz de precisión (Preciso) o el contorno del pincel a su tamaño real (Tamaño de pincel), opción señalada por defecto.

Cuando se utilizan las herramientas que no "pintan" sobre la imagen, como el cuentagotas o cualquiera de las herramientas de selección, se puede elegir en Otros cursores si se desea ver el icono que representa la herramienta (Estándar) o el cursor de precisión (Preciso).

Hacer clic sobre Siguiente para acceder a otra ventana de preferencias.

#### 1.4. Transparencia y gama

En este cuadro de diálogo se establece cómo se representan las transparencias de una imagen en la pantalla. Se pueden establecer el tamaño de la cuadrícula y los colores del ajedrezado. Al marcar el modo de cursor Estándar para otros cursores, se puede alternar entre Estándar y Preciso con la teda Bloq Mayús.

| eferencias                                                                  |                            |                   |          |
|-----------------------------------------------------------------------------|----------------------------|-------------------|----------|
| Transparencia y gama                                                        | ~                          |                   | ОК       |
| <ul> <li>Ajustes de transparencia</li> <li>Tamaño de cuadrícula:</li> </ul> | Medio                      |                   | Cancelar |
| Colores de cuadrícula:                                                      | Claro V                    |                   | Anterior |
| Utilizar vídeo alfa (reg                                                    | uiere soporte de hardware) |                   |          |
| Color:                                                                      |                            | Opacidad: 100 🕨 % |          |
|                                                                             |                            |                   |          |
|                                                                             |                            |                   |          |
|                                                                             |                            |                   |          |

Además, se puede definir el color que utilizará Photoshop para marcar las zonas fuera de gama, cuando se trabaja con imágenes RGB o Lab, al elegir el comando de menú Vista > Avisar sobre gama.

Pasamos a la ventana de Preferencias siguiente.

#### 1.5. Unidades y regla

En Unidades se establecen las unidades de medida de las Reglas y del tamaño de texto, Tipo. Las opciones de Tamaño de columna se refieren

| Unidades y reglas        |            |              | ~      |          | 0      |
|--------------------------|------------|--------------|--------|----------|--------|
| Unidades                 |            |              |        |          | Cano   |
| Reglas:                  | cm         | ~            |        |          |        |
| Tipo:                    | puntos     | ~            |        |          | Anter  |
|                          |            |              |        |          | Siguie |
| Tamaño de columna        |            | 10.00        | -      |          |        |
| Anchura:                 | 180        | puntos       | ~      |          |        |
| Medianil:                | 12         | puntos       | ~      |          |        |
| Resoluciones preestable  | cidas de d | ocumentos nu | evos - |          |        |
| lesolución de Impresión: | 300        | píxeles/pu   | ilgada | *        |        |
| Resolución de pantalla:  | 72         | pixeles/pu   | lgada  | <b>~</b> |        |
| Tamaño de puntos/pica:   | 5          |              |        |          |        |
| PostScript (72 puntos/   | (pulg)     |              |        |          |        |

a unidades de artes graficas para establecer la **Anchura** de la columna en impresión y la separación entre ellas, **Medianil**. Resoluciones pre-

establecidas de documentos nuevos permite establecer la **resolución de impresión y de pantalla** por defecto cuando se abre Archivo > Nuevo para crear un documento nuevo.

Pulsamos sobre Siguiente.

### 1.6. Guías, cuadrícula y sectores

Las guías, cuadrículas y líneas que delimitan los sectores resultan imprescindibles para la composición y diseño de imágenes digitales. En la ventana de

| ferencias                                   |                        |   |                      |
|---------------------------------------------|------------------------|---|----------------------|
| Guías, cuadrícula y secto                   | ores                   | ~ | ОК                   |
| Guias<br>Color:<br>Estilo:                  | Azul claro             | × | Cancelar<br>Anterior |
| - Cuadrícula<br>Color:<br>Estilo:           | Personalizar<br>Líneas | × |                      |
| Linea de cuadrícula cada:<br>Subdivisiones: | 1 cm                   | × |                      |
| Sectores<br>Color de la línea:              | Azul claro             | × |                      |

Preferencias se puede personalizar su visualización, tanto en color como en estilo y, en el caso de la cuadricula, también las subdivisiones y la separación entre líneas.Pasamos a la siguiente ventana de Preferencias.

## 1.7. Plugins y discos de memoria virtual

Photoshop reconoce automáticamente los Plugins instalados en la carpeta plugins dentro de la carpeta del programa. También se puede especificar un directorio adicional para contener más Plugins de otros diseñadores de software marcando la casilla **Directorio de plugins adicionales**. Al pulsar el botón de Seleccionar se abre el Explorador de archivos para localizar la carpeta contenedora.

Con plugins de terceros, anteriores a Photoshop CS, que requieran el número de serie de una versión anterior de Photoshop para que puedan utilizarse, hay que introducirlo en el cuadro Número de serie existente de Photoshop.

Plugin es una aplicación que interactúa con un programa para aportar una función específica. En Photoshop, los plugins se utilizan para aplicar filtros a las imágenes, automatizar procesos o importar algunos archivos gráficos especiales.

| Plugins y (  | aiscos de memoria virtual              | ×                                                             |               | OK                 |
|--------------|----------------------------------------|---------------------------------------------------------------|---------------|--------------------|
| MarrysFi     | orio de plugins adicionales —<br>ters\ |                                                               | Seleccionar   | Cancela            |
| vero de seri | e existente de Photoshop:              |                                                               |               | Anteric<br>Siguien |
| Discos de    | memoria virtual                        |                                                               |               |                    |
| Primero:     | E:N                                    | ×                                                             |               |                    |
| Segundo:     | C:N                                    | ~                                                             |               |                    |
| Tercero      | Ninguno                                | ~                                                             |               |                    |
| Cuarto:      | Ninguno                                | ~                                                             |               |                    |
|              | i) N                                   | ota: Los cambios tendrán efe<br>Jando vuelva a iniciar Photos | ecto<br>shop. |                    |
|              | 4                                      |                                                               |               |                    |

Cuando el equipo se está quedando sin memoria RAM para poder procesar la imagen, se utiliza espacio de disco duro para simular memoria RAM de sistema. A este espacio de disco duro se le denomina disco de memoria virtual. Photoshop soporta hasta cuatro discos de memoria virtual.

Es muy aconsejable que el disco primero sea distinto al disco donde se encuentra el sistema operativo y Photoshop. Y no sirve hacer una partición del disco principal y establecerla como disco virtual, ya que es la misma cabeza lectora la que tiene que alternar entre ejecutar el sistema y proporcionar espacio al disco virtual.

Para aplicar los cambios hay que reiniciar Photoshop.

#### 1.8. Memoria caché y cache de imagen

Los niveles de caché de la imagen afectan a la velocidad de redibujado de la imagen en pantalla a expensas de la exactitud de la información mostrada. Con imágenes grandes es conveniente elegir un nivel de 5 o más. Si se marca la opción de **Utilizar caché para histogramas** se obtiene mayor rapidez pero menor precisión. Es aconsejable dejar sin marcar esta casilla.

En el apartado Uso de la memoria se determina la cantidad de memoria RAM que utilizará Photoshop. Cuanto mayor sea el porcentaje asignado

| erencias                                                                                                    |                                         |
|----------------------------------------------------------------------------------------------------|-----------------------------------------|
| Memoria y caché de imagen<br>A justes de caché<br>Niveles de caché: 6<br>Utilizar caché para histogramas<br>Uso de la memoria<br>RAM disponible: 228 MB<br>Máximo utilizado por Photoshop: 75 * % = 171 MB<br>Máximo utilizado por Photoshop: 75 * % = 171 MB | OK<br>Cancelar<br>Anterior<br>Siguiente |

mayor será la velocidad de ejecución. Pero si se ejecutan otras aplicaciones de forma simultánea con Photoshop es conveniente reducir la cantidad asignada a Photoshop.

# 2. Crear un monigote

La mejor forma para familiarizarnos con el espacio de trabajo de Photoshop es la realización de una práctica sencilla: dibujar un monigote. No hay que considerar esta práctica, ni las prácticas que se realizarán durante el curso, como un guión cerrado. Es más útil tomarlas como una guía abierta para experimentar y descubrir las infinitas combinaciones que ofrece el programa.

# 2.1. Restituir los ajustes de fábrica de Photoshop

Antes de iniciarnos en el desarrollo del primer proyecto, vamos a restituir a Photoshop sus ajustes iniciales. Para ello pulsamos la combinación de teclas Alt + Control + Alternativa Mayúsculas antes de que aparezca la ventana de bienvenida de Photoshop. Inmediatamente se interrumpirá la lectura del archivo de preferencias para mostrarnos una ventana preguntando si queremos eliminar el archivo de ajustes. Confirmamos la eliminación y Photoshop arrancará con la misma configuración que la primera vez tras su instalación. Reajustar las preferencias siguiendo las descripciones del punto anterior y reiniciar Photoshop.

Photoshop permite restaurar la posición de las paletas a su estado original mediante Ventana > Espacio de trabajo > Restaurar ubicaciones de paletas. También podemos devolver a su estado inicial

| - A                               | 8                                                                                                    |  |  |
|-----------------------------------|----------------------------------------------------------------------------------------------------|--|--|
| Texto Ver. Myriad Roman 24 pt     | Nueva herramienta preestablecida                                                                                                    |  |  |
| C Estrella blanca de cinco puntas | Cambiar nombre de herranienta preestableoda.                                                                                                    |  |  |
| Y Flecha negra de 0.5 cm          | Elminar la herramienta preestablecida                                                                                                    |  |  |
| 2 Estrella irregular de color     | <ul> <li>Ordenar por herramienta</li> </ul>                                                                                                    |  |  |
| Direct Natórica 20 pixeles        | <ul> <li>Mostrar todas las herramientas preestablecidas<br/>Mostrar herramientas preestablecidas actuales</li> </ul>                                             |  |  |
| Sile barranianta actual           |                                                                                                    |  |  |
|                                   | Sólio texto                                                                                                    |  |  |
|                                   | ✓ Lista pequeña                                                                                                    |  |  |
|                                   | Lista grande                                                                                                    |  |  |
|                                   | Restaurar herramienta                                                                                                    |  |  |
|                                   | Restaurar todas                                                                                                    |  |  |
|                                   | Gestor de ajustes preestablecidos                                                                                                    |  |  |
|                                   | Restaurar herramientas preestablecidas                                                                                                    |  |  |
|                                   |                                                                                                    |  |  |
|                                   | Cargar herramientas preestablecidas                                                                                                    |  |  |
|                                   | Cargar herramentas preestablecidas<br>Guardar herramentas preestablecidas                                                                                        |  |  |
|                                   | Cargar herramentas preestablecidas<br>Guardar herramentas preestablecidas<br>Sustituir herramentas preestablecidas                                               |  |  |
|                                   | Cargar herramientas preestablecidas<br>Guardar herramientas preestablecidas<br>Sustituir herramientas preestablecidas<br>Histórico                               |  |  |
|                                   | Cargar herramientas preestablecidas<br>Guardar herramientas preestablecidas<br>Sustituir herramientas preestablecidas<br>Histórico<br>Pinceles                   |  |  |
|                                   | Cargor herramentas presstablecidas<br>Guardar herramientas presstablecidas<br>Sustituir herramientas presstablecidas<br>Histórico<br>Procesa<br>Recortar y marco |  |  |

las opciones de una herramienta, o de todas, haciendo clic en el icono de la herramienta dentro de la barra de opciones para acceder a la paleta emergente de la herramienta. A continuación, abrimos el menú de la paleta marcando sobre el triángulo situado en la esquina superior derecha y seleccionamos Restaurar herramienta o Restaurar todas para restaurar sólo la herramienta activa o todas, según se trate.

## 2.2. Crear el lienzo de trabajo

Para empezar vamos a crear un documento nuevo. Seleccionamos Archivo > Nuevo. En el cuadro de diálogo del comando Nuevo nom-

|                       | Nombre:          | Monigote |   |                 | ОК     |                   |
|-----------------------|------------------|----------|---|-----------------|--------|-------------------|
| Predefinir:           | Personaliz       | ılızar 💌 |   |                 |        | Cancelar          |
|                       | Anchura:         | 16       |   | cm              | ~      | Guardar valor     |
|                       | Altura:          |          |   | cm              | ~      | Elminar valor     |
| R                     | Resolución:      |          |   | pixeles/pulgada | ~      |                   |
| Mode                  | Modo de color:   |          | ~ | 8 bits          | ~      |                   |
| Contenido             | de fondo:        | Blanco   |   |                 | ~      | Tamaño de imagen: |
| Contenido<br>😮 Avanza | de fondo:<br>das | Blanco   |   | ~               | 737,3K |                   |

bramos la imagen como "Monigote", seleccionamos personalizar en el cuadro de dialogo Predefinir, e introducimos las dimensiones de la imagen, con un valor de 16 cm de anchura y 11 cm de altura y 96 píxeles/pulgada en el recuadro de resolución.

En **Modo de color** abrimos el cuadro de opciones para seleccionar Color RGB y 8 bits. Por último **Contenido de fondo** Blanco (para esta primera práctica dejamos el apartado de Avanzadas sin tocar). Tras pulsar sobre Aceptar se abrirá una ventana en Photoshop que representa el lienzo de la imagen con las características que hemos definido.

La imagen que se creará con estos ajustes tendrá un tamaño de 737,3 K, como se observa en la esquina inferior derecha del cuadro de diálogo.

#### 2.3. Herramientas y opciones

El cuadro de herramientas contiene las herramientas de selección, pintura y edición, además de los cuadros de selección de color de fondo y frontal y las herramientas de visualización.

Para seleccionar una herramienta picamos sobre ella, aunque también se puede recurrir al atajo de teclado correspondiente a esa

herramienta. Para conocer el atajo de teclado de la misma situamos el cursor sobre la herramienta y un cuadro de texto nos mostrará la denominación de la herramienta y su atajo de teclado. Para comenzar con nuestra primera imagen en Photoshop, seleccionamos la herramienta Pincel haciendo clic sobre ella con el ratón o bien presionamos la tecla (B).

#### 2.4. Usando la barra de opciones de la herramienta

Las herramientas presentan distintas opciones que modifican su funcionamiento y que se eligen en la paleta de opciones. Cada herramienta tiene asociada su propia paleta de opciones que aparece en cuanto se selecciona en la paleta de herramientas.

En la barra de opciones de la herramienta pincel elegimos un tamaño de pincel 13 de borde duro, el Modo de pintura Normal, y la Opacidad y el Flujo al 100%. En esta primera práctica nos limitamos a introducir los valores facilitados. En temas posteriores analizaremos cada uno de los aspectos que describen una imagen, y que nos encontramos en esta ventana.

Algunas de las herramientas incluyen un pequeño triángulo en la esquina inferior derecha que nos revela la presencia de herramientas adicionales. Para que aparezcan hacemos clic con el ratón y mantenemos pulsado el botón hasta que se abra una ventana emergente. Movemos el cursor a la herramienta que se quiera usar y pinchamos sobre ella con el ratón.

Si no aparece la barra de opciones en el espacio de trabajo, abre el menú ventana y marca el comando de Opciones.

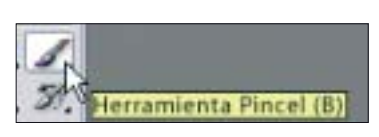

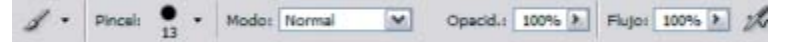

La herramienta de pintura colorea con el color frontal mostrado en el cuadro de herramientas. Para seleccionar rápidamente el color negro como color frontal hacer clic sobre los cuadrados pequeños negro y blanco a la izquierda de las muestras de color, o bien presionando la tecla D. Las pequeñas flechas cerca de las muestras de color permiten intercambiar entre el color de fondo y el color frontal o usando el atajo de teclado X.

En la ventana de la imagen colocamos el cursor en la parte superior

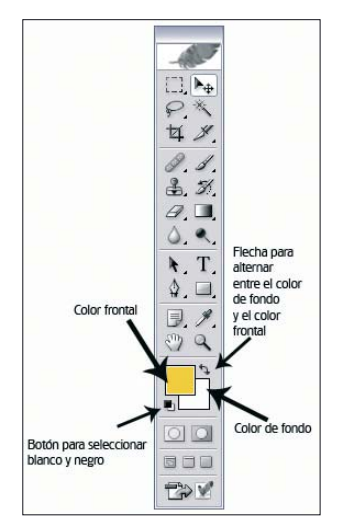

izquierda y, manteniendo presionado el botón del ratón, movemos el cursor diagonalmente de derecha a izquierda por toda el área de la imagen. A continuación, nos situamos en la esquina superior derecha y repetimos la operación pero con diagonales de izquierda a derecha.

No es necesario cubrir la imagen de una sola vez: al soltar el botón del ratón dejamos de dibujar y podemos retomar el trabajo colocando el cursor donde hayamos parado y seguir con los trazos negros.

La imagen tiene que quedar parecida a la mostrada en la captura de pantalla. La idea es crear un fondo de color uniforme para poder dibujar como si de una pizarra se tratara.

Por defecto, la barra de opciones aparece acoplada debajo de la barra de menú, pero si no estamos cómodos con esa ubicación sólo

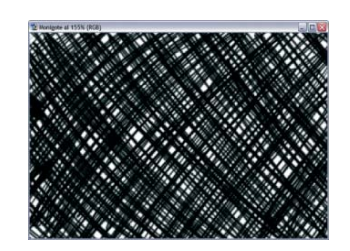

tenemos que colocar el puntero en el borde izquierdo de la barra, picar y arrastrarla a cualquier parte del área de trabajo.

Para volverla a anclar debajo del menú la acercamos a la parte superior de la pantalla. Si hacemos doble clic